## AutoTicket 06/07/2025 09:51:44

|                                                                                                    |                                                                                                    |                     | Imprimir artigo da FAQ   |
|----------------------------------------------------------------------------------------------------|----------------------------------------------------------------------------------------------------|---------------------|--------------------------|
| Categoria:                                                                                                    | OTRS::Add Ons Complemento                                                                                                    | Última atualização: | Seg 28 Set 17:44:50 2020 |
| Estado:                                                                                                    | public (all)                                                                                                    |                     |                          |
| Idioma:                                                                                                    | pt_BR                                                                                                    |                     |                          |
|                                                                                                    |                                                                                                    |                     |                          |
| Solução (público)                                                                                                    |                                                                                                    |                     |                          |
| AutoTicket                                                                                                    |                                                                                                    |                     |                          |
| Este módulo adiciona ao<br>dias e horários programa<br>Instalação Clique no bot<br>Gerenciador de Pacotes,                                                                                                    | OTRS a função de criar chamados automaticamente em<br>dos.<br>ão Administração, e então, acesse a opção<br>localizada no bloco Administração do Sistema. |                     |                          |
| O sistema irá abrir o Gerenciador de Pacotes, em que é possível instalar novos<br>add-ons. Para isto, clique no botão Escolher Arquivo, localizado no bloco<br>Ações.                                                                                                    |                                                                                                    |                     |                          |
| O sistema irá abrir o Gerenciador de Arquivos do sistema, selecione o pacote<br>AutoTicket-X.X.X.opm e então clique no botão Instalar Pacote.<br>Cadastrando um AutoTicket Estando na tela principal, clique novamente em<br>Administração, localizado na barra de ferramentas e então acesse a opção Auto<br>Tickets, localizada no bloco Configurações do Chamado. |                                                                                                    |                     |                          |
| Na nova tela, clique no botão Adicionar AutoTicket, localizado no bloco Ações.                                                                                                    |                                                                                                    |                     |                          |
| O sistema apresenta um formulário com informações necessárias para a criação<br>do AutoTicket. Preencha todos os campos, conforme exemplo abaixo:                                                                                                    |                                                                                                    |                     |                          |
| nota<br>Em seguida, preencha também a descrição do chamado e o Tipo de Artigo.                                                                                                    |                                                                                                    |                     |                          |
| Observação: o serviço e SLA eventualmente serão usados na criação do<br>AutoTicket, devem estar previamente cadastrados.                                                                                                    |                                                                                                    |                     |                          |
| Após isso, deve-se informar ao sistema em que data e horário o chamado deve<br>ser registrado conforme descrição de campos abaixo:                                                                                                    |                                                                                                    |                     |                          |
| - Hora: horário em que o chamado será aberto no período determinado.                                                                                                    |                                                                                                    |                     |                          |
| - Método de criação:<br>- Criar de acordo d                                                                                                    | com o SLA. Em DNU, solução será na próxima hora                                                                                                    |                     |                          |
| - Criar de acordo d                                                                                                    | com o SLA. Em DNU, solução será no dia útil                                                                                                    |                     |                          |
| - Criar de acordo d                                                                                                    | com o SLA. Em DNU, solução será no próximo dia                                                                                                    |                     |                          |
| - Criar de acordo o                                                                                                    | com o SLA. Não criar se cair em DNU.                                                                                                    |                     |                          |
| DNU: Dia não útil.                                                                                                    |                                                                                                    |                     |                          |
| <ul> <li>Repetir em: neste camp<br/>chamado será aberto, cli</li> </ul>                                                                                                    | oo é possível configurar em que dias da semana o<br>cando nas caixas de confirmação;                                                                     |                     |                          |
| - Dias do mês (separados por ;): este parâmetro possibilita configurar em que<br>dias dos meses selecionados no campo Meses o AutoTicket será criado.                                                                                                    |                                                                                                    |                     |                          |
| Após o preenchimento de<br>começará a gerar tickets                                                                                                    | estas informações, clique no botão Enviar e o sistema<br>automaticamente de acordo com as informações dadas.                                             |                     |                          |
|                                                                                                    |                                                                                                    |                     |                          |

Sintoma (público)

Problema (público)